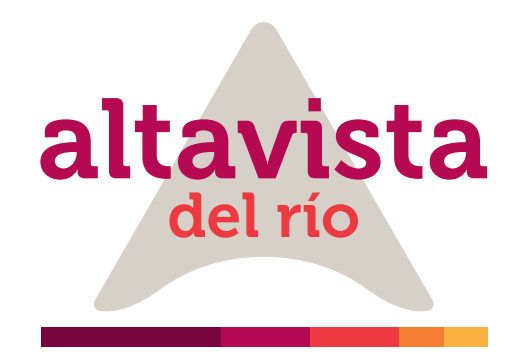

### PAGO A TRAVÉS DE altavistadelrio.com

A continuación, se detalla el proceso de pago a través de la **opción PSE** 

Diligencie los datos correspondientes a **número de encargo,** datos personales del comprador principal de la unidad inmobiliaria<sup>1</sup> y valor del pago a realizar<sup>2</sup>. Después, presione **"Continuar".** 

Los datos personales a diligenciar corresponden al adquiriente principal de la compra del inmueble
Los valores monetarios deben ser ingresados sin caracteres especiales (\$ €) ni deben ser separados con puntos ni comas (...)

Valide los datos ingresados y digite la dirección de correo electrónico en la cual recibirá el soporte de confirmación de la transacción.

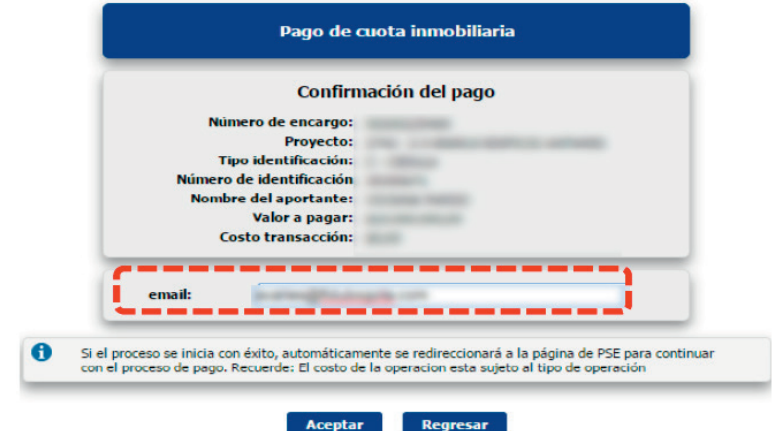

Pago de cuota inmobiliaria

DOST

mación correspondiente al COMPRADOR PRINCIPAL y verifique los da vites realizados fuera de horano o en días no hábiles, serán abonados el

Escriba el texto de la ir

Proyecto

r Apellido \*

undo Apellido \* (###.##) \$

Por favor diligencie la infor antes de continuar. Los ap

La plataforma lo dirigirá a una **nueva página** donde usted deberá seleccionar la entidad bancaria de la persona natural o jurídica desde la cual se realizará el débito de los recursos para completar el proceso de pago, no es necesario que esta corresponda al comprador principal de la unidad inmobiliaria, ya que el sistema le solicitará los datos del titular de la cuenta de ahorros o corriente.

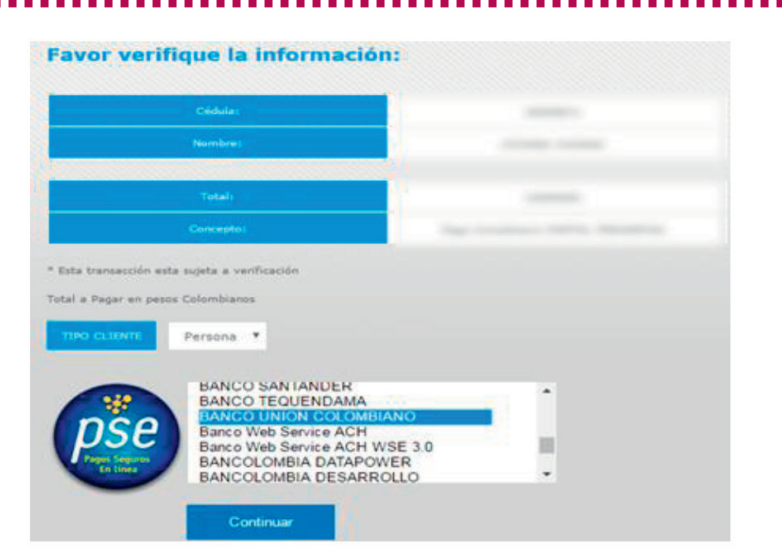

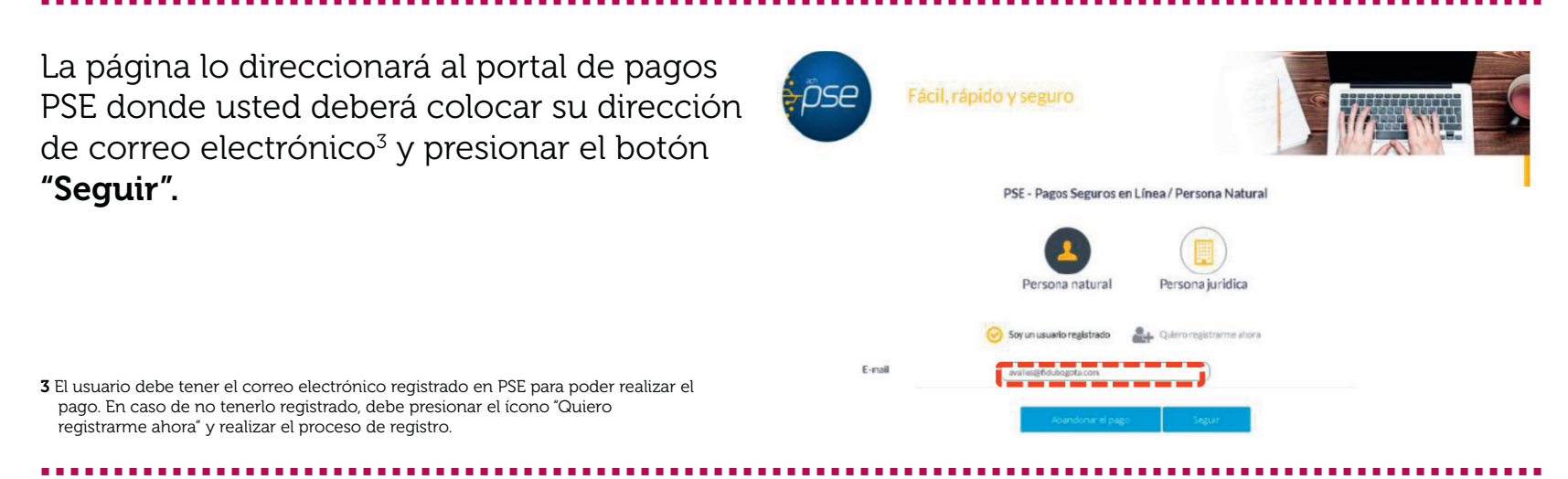

Realice la transacción validando los datos de autenticación y topes transaccionales establecidos por su entidad bancaria<sup>4</sup>.

Al finalizar de manera efectiva la transacción, el sistema mostrará dos pantallas de confirmación. Una desde el portal PSE y otra desde el portal Fidubogota, en el correo electrónico registrado al inicio de la transacción recibirá el comprobante de confirmación de la transacción.

4 Los valores de autenticación (claves de seguridad e ingreso) y los topes transaccionales (montos y números de operaciones máximos y mínimos) son de administración y manejo del banco emisor de la cuenta. Valide con su entidad bancaria las características de estos datos que aplican a su cuenta.

### 

Confirmación de transacción Portal PSE:

#### Confirmación de transacción Portal Fidubogota:

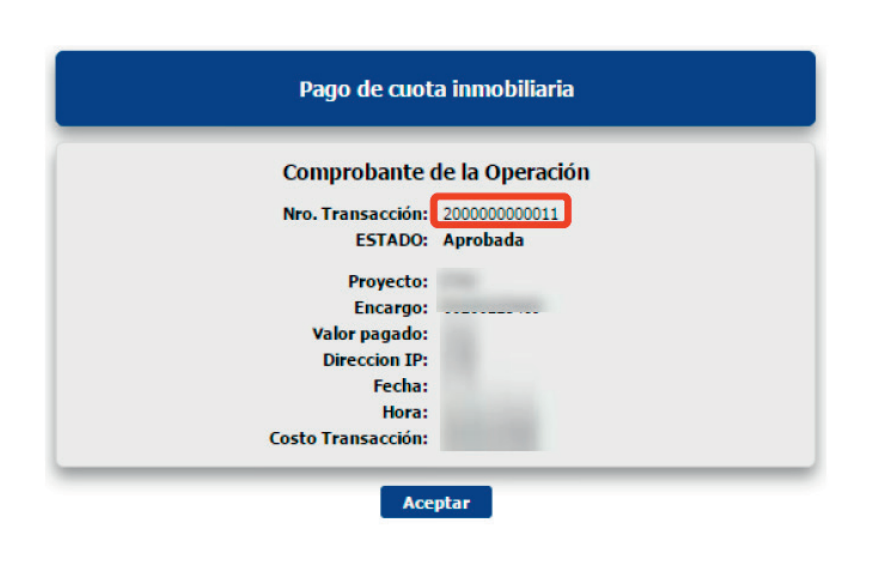

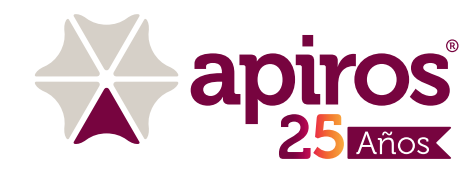

# altavista del río

## 2.

## PAGO A TRAVÉS DE FIDUBOGOTA EN LÍNEA

A continuación, se detalla el proceso de pago a través de la opción PSE para los usuarios que tengan un encargo vinculado a un proyecto inmobiliario administrado por Fiduciaria Bogotá y que tienen usuario y contraseña de acceso registrado en el portal fidubogota.com (Fidubogota en Línea):

#### Fiduciaria Bogotá 🤇 NIT: 800142383-7 **REGISTRO EN** FIDUBOGOTA EN LÍNEA Fiducia Inmobiliaria Registro de usuario y Apoyamos el sueño de los pago a través compradores y el proyecto de los constructores www.fidubogota.com, < diríjase el botón "Transacciones", ubicado en la parte superior derecha de la h pantalla. Ahora toda la información que necesite sobre el mercado, su dinero y su inversión Fiduciaria Bogota está en su computador Bienvenido Ingrese a la opción "Registrarse" Fondo de in producto Encargo Negocio Fiduciari Seleccione la opción Encargo Inmobiliario y a continuación el Ahora toda la información que necesite Fiduciaria Bogota

comprador inmobiliario persona jurídica.

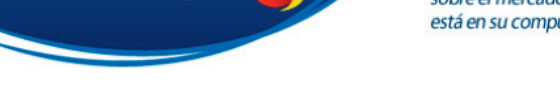

Descripcion detallada Cliente PN Encargo

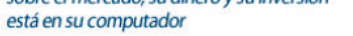

Comprador Inmobiliario PJ

Descripcion detallada Comprador Inmobiliario

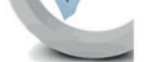

Sesión de Inicio >>Registro>>Encargo Inmobiliario

**Cliente PN** 

Diligencie los campos presentados en la pantalla<sup>5</sup>, asigne una clave secreta<sup>6</sup> y presione "Registrar".

Rol

Recuerde: Los datos que debe ingresar son los datos del comprador principal del inmueble, persona natural o jurídica.

Revise su e-mail, recibirá un correo electrónico confirmando y habilitando su usuario de ingreso. El correo electrónico llegará en un plazo máximo de 24 horas hábiles después del registro.

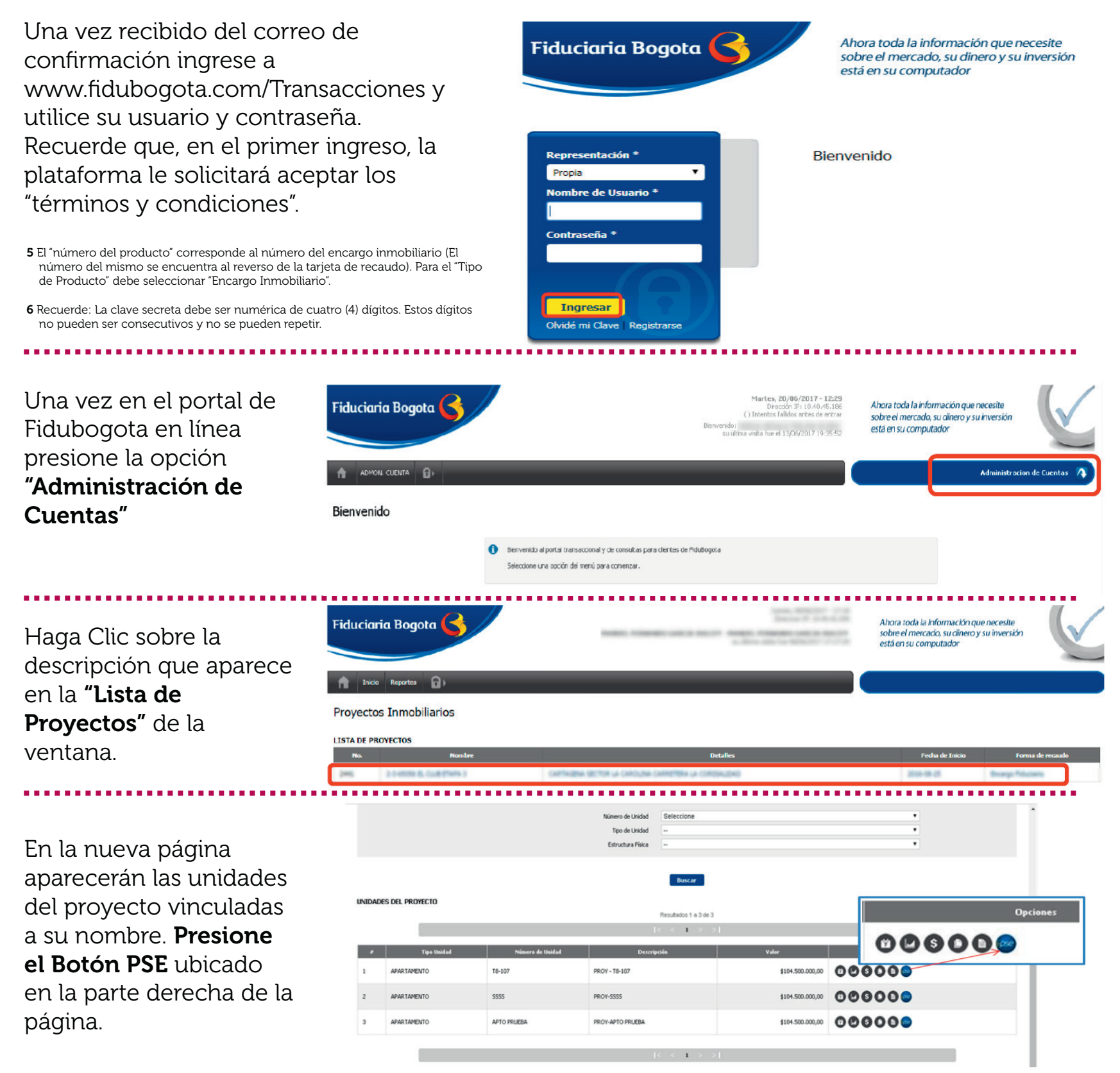

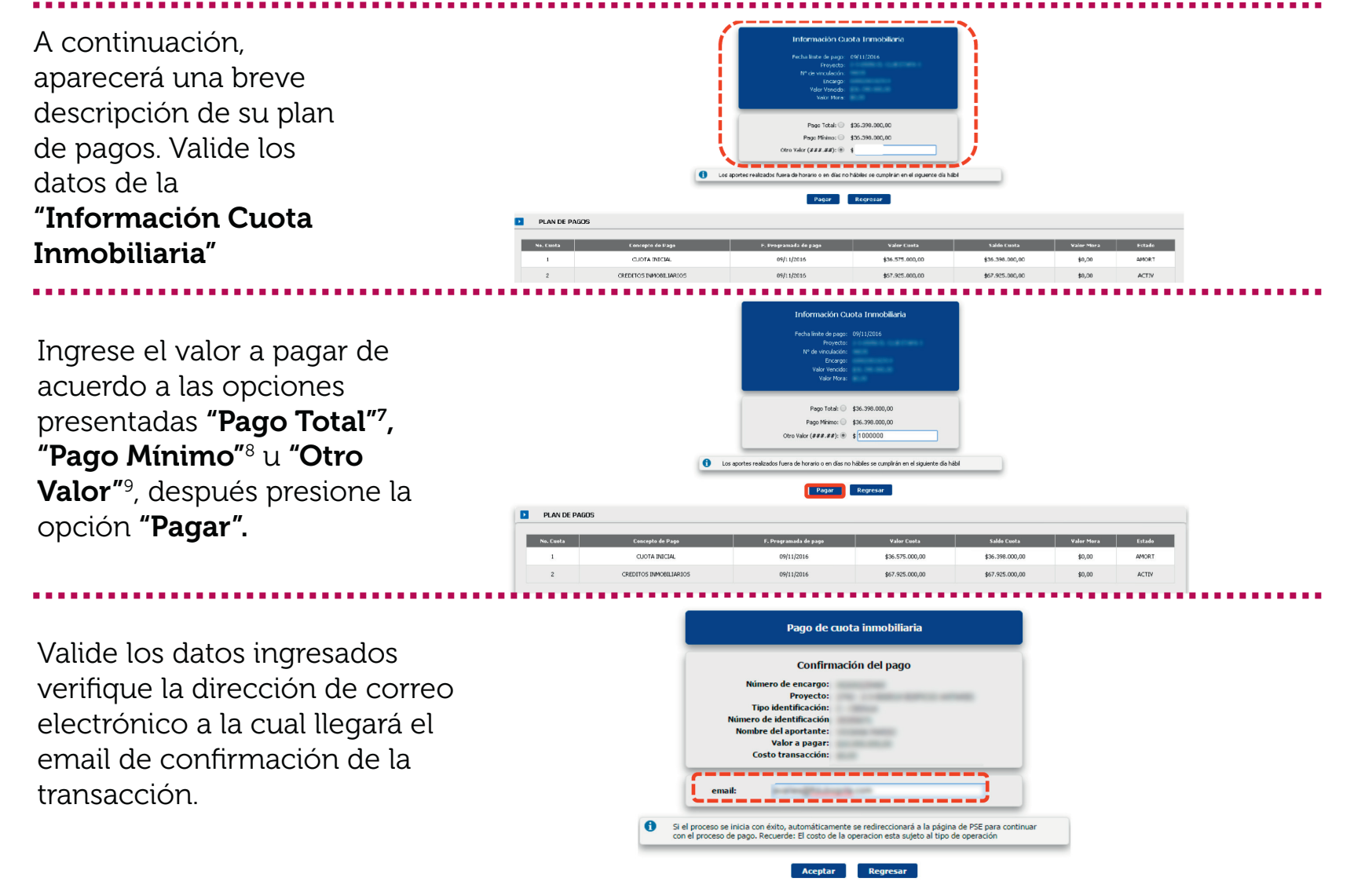

Al igual que en el proceso descrito de pago a través de portal **web fidubogota.com**, la plataforma lo dirigirá a una nueva página donde usted deberá seleccionar la entidad bancaria de la persona natural o jurídica desde la cual se realizará el débito de los recursos para completar el proceso de pago, no es necesario que esta corresponda al comprador principal de la unidad inmobiliaria, ya que el sistema le solicitará los datos del titular de la cuenta de ahorros o corriente.

7 El valor de pago presentado corresponde al valor total de la cuota inicial de su inmueble, pactado con la constructora.

8 El valor de pago presentado corresponde al valor total de la cuota inicial de su inmueble, pactado con la constructora. Para realizar un abono de valor inferior presione la opción "Otro Valor" 9 Los valores ingresados en el campo "Otro Valor" deben ser valores numéricos, estos no deben contener caracteres especiales como puntos, comas o signo pesos (., \$).

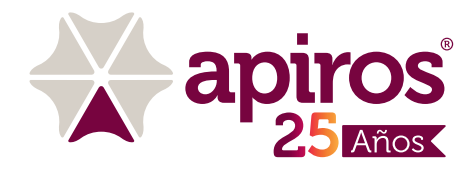